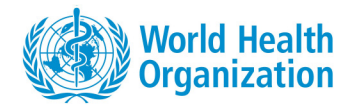

# **APPLYING FOR A VACANCY AT WHO**

QUICK GUIDE FOR CANDIDATES

## **CREATING AN ACCOUNT**

You need to create an account before you can apply for a vacancy on the the WHO career website.

- 1. Go to the Careers at WHO website at <a href="http://www.who.int/careers">http://www.who.int/careers</a>.
- 2. Click Vacancies external candidates access.
- 3. On the horizontal bar at the top of the page, click Sign In.
- 4. On the Login page, click New user.
- 5. Read the Privacy Agreement and click I accept.
- 6. Enter your user name, and enter your password and email address twice.
- 7. Click Register.

Once you have successfully created your account, you will have a unique account with which you create or update your candidate profile.

Note for WHO staff: You do not need to create an account because it has already been created for you. From the Careers at WHO website, click Vacancies – WHO access, then enter your WHO username and password.

#### **LOGGING IN**

- If you already have an account, enter your unique login information when you click the **Sign In** button to begin the application process.
- For WHO staff, enter your WHO username and password.

### **CREATING/UPDATING YOUR WHO CANDIDATE PROFILE**

You can access your profile by doing one of the following:

- Click the down arrow beside your name, then click **Profile**.
- Click the **My Jobpage** tab, then click on the **Access my profile** button on the right-hand side of the page.
- On the Job Search tab, find the vacancy titled General profile then click the **Apply** button.
- On the Job Search tab, find the vacancy to which you would like to apply, then click the **Apply** button.

| Velcome Jane WALLACE. You are signed in.                                          |                                                                                                    |                                  |
|-----------------------------------------------------------------------------------|----------------------------------------------------------------------------------------------------|----------------------------------|
| Job Search Mysloppage                                                             | Location Search                                                                                                    | View All Jobs<br>Advanced Search |
| ob Openings 1 - 4 of 4 Posting Date                                               | Sort by Relevancy                                                                                                    | Save this Search<br>Single-line  |
| Country Armenia (1) Egypt(1) Pakistan (1)                                         | Regional Adviser (PHL) - 1700026<br>Location : Egypt-Cairo<br>Grade : P5<br>Contractual Arrangement : Fixed-Term Appointment<br>Closing Date : Mar 1, 2017                              | Apply                            |
| Anywhere (1) City Verevan (1) Show more                                           | Programme Assistant - 1700036<br>Location : Armenia-Yerevan<br>Grade : G5<br>Contractual Arrangement : Temporary Appointment un<br>Staff Rule 420.4<br>Closing Date : Mar 10, 2017      | Apply<br>der                     |
| See all locations Job Field & function                                            | NPO (Award Management) position 381508 -<br>1700005<br>Location : Pakistan-Islamabad<br>Grade : NO-A<br>Contractual Arrangement : Fixed-Term Appointment<br>Closing Date : Feb 27, 2017 | Apply                            |
| Administration & management (3)     Medical & health-related (1)     Job Function | General Profile<br>Location Any here<br>Oracle Norgide<br>Centractual Agangement : Fixed-Term Appointment                                                                               | Finish Draft Submission          |

World Health

### **COMPLETING YOUR PROFILE**

Under the My Jobpage tab, enter information in the following sections:

- Personal information
- Preferences
- Eligibility questions
- Job specific questions
- Work profile (Click Add/Update entry to add or modify records)
- Cover letter
- e-Signature (for external candidates only)

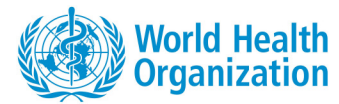

# **APPLYING FOR A VACANCY AT WHO**

**QUICK GUIDE FOR CANDIDATES** 

# SAVING YOUR PROFILE

After you have completed a section of your profile, click one of the following options:

- Click **Save and continue** to move to the next section.
- Click **Save as Draft**, then click **Yes**, to complete your profile at a later time.

In the Work profile section, click **Add/Update entry** to save an entry. To return to the other sections of the profile, go to **Review & save work profile**. Check that the information is correct, then click **Save & exit work profile**.

| $\land$ $\diamond$ $\diamond$ $\rightarrow$ |                                                                                                    |
|---------------------------------------------|----------------------------------------------------------------------------------------------------|
| Personal Preferences<br>information         | Eligibility Job specific Work Cover letter eSignature Review and<br>questions questions profile submit                                                                                                    |
| Work profile                                | -                                                                                                    |
| ੳ. Education* ✓                             | Trainings<br>Please list any specialized training you have completed and which are relevant to your candidate profile. We are interested in trainings you<br>which are complex good in table and outside of WHO. WHO provided trainings should be intered in the right column. Clicking on the activation<br>buttoon all be too of each object and allow out to make an entry in the amongrating categories.                                                                                                    |
| Qualifications/<br>Certifications           | Relevant training completed     O WHO-provided training                                                                                                    |
| 🛒 Trainings                                 | * Field Field Select v                                                                                                    |
| Experience 🗸                                | * Specific training Specific training Salest                                                                                                    |
| Publications                                | * Date completed Date completed                                                                                                    |
| 🍯 Languages* 🗸                              | MM         VYYY         MM         VYYY         Processor         Processor |
| Computer skills                             | Unproceedings of all relevant sections of your work profile (Education and Languages are mandatory sections), click on Review & save<br>work profile.                                                                                                    |
| Review & save work profile                  | Addringdate<br>entry Clear Exit work profile                                                                                                    |

# MANAGING PROFILE VERSIONS

- Your general profile serves as the 'master copy' and always reflects the latest changes you've made in any job-specific profile. You should start with completing your general profile before applying to a vacancy.
- Changes to a profile are job-specific. Updating your profile for one position does not change the version you submitted for other positions.
- You can update the job-specific profile you submitted as long as the position is still open. After the position is closed, you can no longer update it.

# **APPLYING FOR VACANCIES**

#### **Search for vacancies**

- On the search bar at the top of the page, enter a keyword or location or both. Click Search.
- Refine the search results by selecting the checkboxes at the left side of the page. The filters include location, job field and function, job type etc.
- Rearrange the order of the search results by selecting the options below the search bar.
- Save the search criteria and filters you entered by clicking "Save this Search". Enter a title for the search settings and click "Save this Search".

### Apply for a vacancy

- Click the job title to view the full details of the position.
- Click **Apply Online** to begin the application process. If you have not yet logged in, you will be asked to do so.
- Review that the information in your profile before you submit your application.

# **EXPERIENCING ANY ISSUES?**

In case the site does not display properly or you are unable to move around the site, check that you are using the latest version of your web browser. Check also that Javascript is enabled.

Avoid using the back and forward buttons in your browser. This may interrupt the application process and cause you to lose data. Use instead the navigation buttons within the website.

If you continue to experience problems, please send an email to <u>globalservicedesk@who.int</u>. To get a more prompt response, include details of the vacancy, your computer settings and attach a screenshot of the error.